INSTITUTO FEDERAL DE EDUCAÇÃO, CIÊNCIA E TECNOLOGIA DE GOIÁS PRÓ-REITORIA DE DESENVOLVIMENTO INSTITUCIONAL DIRETORIA DE TECNOLOGIA DA INFORMAÇÃO - DTI

# SISTEMA DE GERENCIAMENTO DE PROCESSOS PARA AVALIAÇÃO DO RSC

MANUAL DO USUÁRIO

Goiânia – 2015

Este manual destina-se a apresentar o **Sistema de Gerenciamento de Processos para Avaliação do RSC** (Reconhecimento de Saberes e Competências).

Este sistema é responsável pelo controle dos trâmites dos processos de avaliação de Reconhecimento de Saberes e Competências dos docentes do Instituto. O fluxo se inicia com o cadastro dos processos e avaliadores dos mesmos. Depois disso, cada avaliador convidado para analisar um processo e que tenha aceitado o convite, pode emitir o parecer sobre o processo em questão (deferindo-o ou indeferindo-o). O sistema permite que somente os avaliadores convidados e que aceitaram o convite, visualizem o processo.

Através do fluxograma apresentado no Anexo A é possível visualizar a sequência de atividades necessárias para o uso do sistema. Abaixo de cada atividade mostrada no fluxograma, aparece o número da seção onde as informações de cadastro da atividade poderão ser encontradas neste manual.

# 1. Procedimentos do Sistema RSC

Serão apresentados neste manual os procedimentos necessários para a correta utilização do sistema.

A tela inicial de logon no sistema está apresentada abaixo na Figura 1.

| Ministerio da Educacao<br>Instituto Federal de Educação, Ciência e Tecnologia de Goiás<br>Sistema de Gerenciamento de Processos para Avaliação do RSC |          |                     |  |  |
|----------------------------------------------------------------------------------------------------|----------|---------------------|--|--|
|                                                                                                    | Usuário: |                     |  |  |
|                                                                                                    | Senha:   | Esqueceu sua senha? |  |  |
|                                                                                                    |          | Acessar             |  |  |
|                                                                                                    |          |                     |  |  |

Figura 1 – Tela de Logon no sistema

Depois de logar, a área de trabalho (Página Inicial) do sistema é exibida (Figura 2), apresentando os menus que o usuário tiver permissão para manusear.

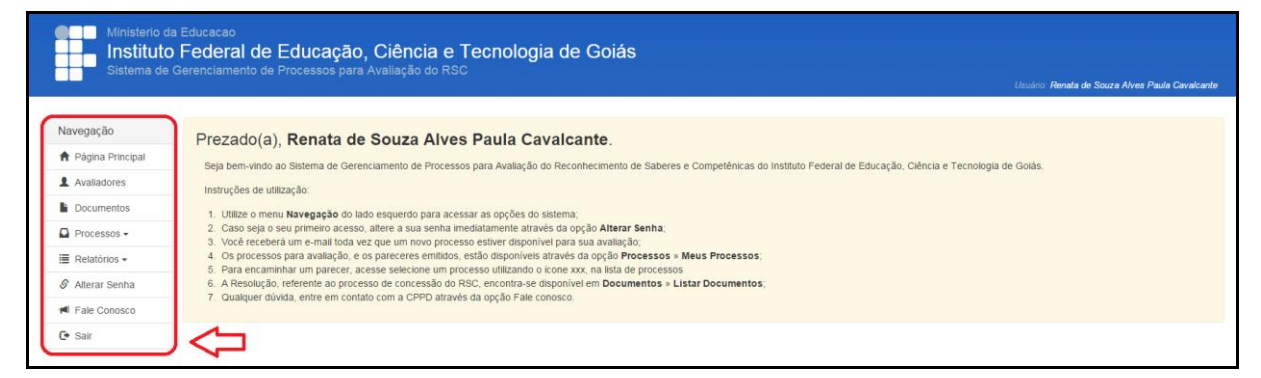

Figura 2 – Menus do Sistema (visível para usuários com perfil de administrador)

As Figuras 3 e 4 exibem os submenus dos menus "Processos" e "Relatórios" respectivamente, não visíveis na Figura 2.

| Ministerio da                                                                                                    | Educacao<br>Federal de Educação, Ciência e Tecnologia de Goiás |            |       |                                |                  |
|----------------------------------------------------------------------------------------------------|----------------------------------------------------------------|------------|-------|--------------------------------|------------------|
| Sistema de l                                                                                                    | Gerenciamento de Processos para Avaliação do RSC               |            |       | Usuário: Renata de Souza Alves | Paula Cavalcante |
| Navegação                                                                                                    | the second second second                                       |            |       |                                | _                |
| 🕈 Página Principal                                                                                                    | Lista de processos em andamento                                |            |       |                                | Cadastrar        |
| Avaliadores                                                                                                    |                                                                |            |       |                                |                  |
| Documentos                                                                                                    | Pesquisar                                                      |            |       |                                |                  |
| Processos -                                                                                                    | 1 Número Interessado                                           | Cadastro   | Prazo | Pareceres                      | Pgto.            |
| Cadastrar                                                                                                    | C Q 🔖 2/3 23475.444441.1212-12 JOAO DA SILVA MARQUES           | 05/05/2015 | 1     |                                | 8                |
| Em Andamento<br>Finalizados                                                                                                    |                                                                |            |       |                                |                  |
| Meus Processos                                                                                                    |                                                                |            |       |                                |                  |
| <ul> <li>G Alterar processo</li> <li>Q Visualizar processo</li> <li>Situação do processo</li> <li>Quantidade de avaliadores</li> </ul> |                                                                |            |       |                                |                  |

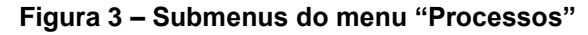

| regação                  | line en en en en en en en en en en en en e           |             | _               |
|--------------------------|------------------------------------------------------|-------------|-----------------|
| Página Principal         | Lista de processos em andamento                      |             | Cadas           |
| Avaliadores              | Pesquisar                                            |             |                 |
| Processos - V            | 1 Número Interessado                                 | Cadastro Pr | azo Pareceres I |
| Relatórios -             | € Q S 2/3 23475.444441.1212-12 JOAO DA SILVA MARQUES | 05/05/2015  |                 |
| liadores<br>Fale Conosco |                                                      |             |                 |
| Sair                     |                                                      |             |                 |

Figura 4 – Submenu do menu "Relatórios"

Vale lembrar que somente os usuários (avaliadores) com perfil de administrador do sistema visualizarão todos os menus exibidos nas Figuras 2, 3 e 4. Todos os usuários são cadastrados como Avaliadores no sistema. Dentro desse cadastro existe um campo "Administrador do sistema" que pode ser marcado ou não.

Se o usuário/avaliador não for **administrador do sistema** os menus disponíveis são os que aparecem na Figura 5. Dentro do menu "Processos" só está disponível o submenu "Meus Processos", pois ele só visualizará os processos dos quais participa como avaliador.

| Ministerio d<br>Instituto<br>Sistema de | la Educação<br>D <mark>Federal de Educação, Ciência e Tecnologia de Goiás</mark><br>Gerenciamento de Processos para Avaliação do RSC<br>Ueudro: <b>Renata de Souza Alves Paula Cavadcante</b>                                                                                                    |
|-----------------------------------------|----------------------------------------------------------------------------------------------------|
| Navegação                               | Prezado(a) Renata de Souza Alves Paula Cavalcante                                                                                                    |
| 🕈 Página Principal                      | Academica Section and a Construction of Construction of C      |
| Documentos                              | opi on many or obtaining of obtaining of a constraint of a constraint of the constraint of the constra |
| Processos -                             | noosgood ed unaxyou:<br>11 liller o meni Navaraño do lado esmierdo nara aressar as no ñes do sistema:                                                                                                    |
| S Alterar Senha                         | 2. Caso seja o seu primeiro acesso, altere a sua senha imediatamente através da opção Alterar Senha;                                                                                                    |
| ៧ Fale Conosco                          | <ol> <li>Youe received unit enhanced unit novo processo estaver orapionires para sua availação,</li> <li>Os processos para availação, e os parecesses emitidos, estál disponiveis através da opção Processos » Meus Processos;</li> </ol>                                                                                                    |
| C• Sair                                 | 5. Para encaminhar um parecer, acesse selectone um processo utilizando o kone xxx, na lista de processos     6. A Resolução, referente ao processo de concessão do RSC, encontra-se disponível em Documentos » Listar Documentos,     7. Quajancer divida, entre em contato com a Cosão Fale concoso.                                                                                                    |
| 仑                                       |                                                                                                    |

Figura 5 - Menus do Sistema (visível para usuários com perfil comum - não administrador)

# **1.1 Incluir Documentos**

O sistema permite que um usuário/avaliador com perfil **administrador** faça *upload* de documentos (arquivos) úteis que fiquem visíveis para todos os demais usuários/avaliadores. Para incluir um documento, clique no menu "Documentos" que aparece na Figura 3 e a tela da Figura 6 será exibida. Depois clique no botão azul "Incluir" no canto superior direito.

| Ministerio d<br>Instituto<br>Sistema de                 | da Educacao<br><b>o Federal de Educação, Ciência e T</b><br>e Gerenciamento de Processos para Avaliação do RSC | ecnologia de Goiás                              |
|---------------------------------------------------------|----------------------------------------------------------------------------------------------------|-------------------------------------------------|
|                                                         |                                                                                                    | Usuário: Renata de Souza Alves Paula Cavalcante |
| Navegação                                               | Lista de documentos                                                                                            | Inchir                                          |
| 🕈 Página Principal                                      |                                                                                                    |                                                 |
| L Avaliadores                                           | Título                                                                                                    | Visivel                                         |
| Documentos                                              | 💎 🧭 前 Ficha de Avaliação                                                                                       | ٥                                               |
| Processos •                                             | 🕈 🧭 前 Modelo de Parecer                                                                                        | 0                                               |
| 🔳 Relatórios 🕶                                          |                                                                                                    |                                                 |
| 🖉 Alterar Senha                                         | $\Delta$                                                                                                    |                                                 |
| Fale Conosco                                            |                                                                                                    |                                                 |
| 🕒 Sair                                                  |                                                                                                    |                                                 |
| Legenda:                                                |                                                                                                    |                                                 |
| Download do documento     Alterar documento     Remover |                                                                                                    |                                                 |

Figura 6 – Tela de consulta de Documentos

Ao clicar no botão "Incluir" a tela da Figura 7 é apresentada. Informe o Título, marque o campo "Visível", caso deseje que o documento fique visível para todos os usuários/avaliadores do sistema, selecione o arquivo e clique no botão "Salvar".

| Ministerio d<br>Instituto<br>Sistema de | Ministerio da Educação<br>Instituto Federal de Educação, Ciência e Tecnologia de Goiás<br>Sistema de Gerenciamento de Processos para Avaliação do RSC<br>Unutrio Renata de Soura Alves Paula Cavalcante |  |  |  |  |
|-----------------------------------------|----------------------------------------------------------------------------------------------------|--|--|--|--|
| Navegação                               | Incluir documento                                                                                                    |  |  |  |  |
| <ul> <li>Página Principal</li> </ul>    | 1                                                                                                    |  |  |  |  |
| Avaliadores                             | Titulo                                                                                                    |  |  |  |  |
| Documentos                              |                                                                                                    |  |  |  |  |
| Processos -                             |                                                                                                    |  |  |  |  |
| 🔳 Relatórios 🕶                          | Visivet 🕫 Permitir que e decumento regi visualido por todos en availadores                                                                                                    |  |  |  |  |
| S Alterar Senha                         | Arquivo<br>Escolher ficheiro Nenhum ficheiro selecionado                                                                                                    |  |  |  |  |
| Fale Conosco                            |                                                                                                    |  |  |  |  |
| C• Sair                                 |                                                                                                    |  |  |  |  |

Figura 7 – Tela de inclusão de Documentos

# **1.2 Cadastro de Avaliadores**

Ao clicar no menu "Avaliadores" da Figura 2, será exibida a tela de Consulta de Avaliadores (Figura 8), onde aparecem os avaliadores já cadastrados e o botão "Cadastrar" no canto superior direito.

Na tela de Consulta da Figura 8, aparecem para cada Avaliador cadastrado os seguintes dados: o nome completo, o CPF (ID do usuário), o e-mail e o campo CPPD (que indica se o avaliador é membro da CPPD - COMISSÃO PERMANENTE DE PESSOAL DOCENTE, ou seja, se é um usuário administrador do sistema ou não).

| Ministerio<br>Institut<br>Sistema de | Ministerio da Educação<br>Instituto Federal de Educação, Ciência e Tecnologia de Goiás<br>Sistema de Gerenciamento de Processos para Avallação do RSC<br>Unatrio: Renata de Souza Alves Paula Cavalcante |             |                            |           |  |
|--------------------------------------|----------------------------------------------------------------------------------------------------|-------------|----------------------------|-----------|--|
| Navegação                            | Lista de avaliadores                                                                                                    |             |                            | Cadastrar |  |
| Availadores     Documentos           | Pesquisar Q                                                                                                    |             |                            |           |  |
| Processos -                          | Nome                                                                                                    | Usuário     | E-mail                     | CPPD      |  |
| I≣ Relatórios +                      | 🕑 💼 Douglas Rolins de Santana                                                                                                    | 01807446158 | douglas santana@ifg.edu.br | ø         |  |
| Ø Alterar Senha                      | 🕑 🍵 Renata de Souza Alves Paula Cavalcante                                                                                                    | 99970333100 | renata paula@ifg.edu.br    | Ø         |  |
| Fale Conosco                         | 🧭 💼 Ricardo Martins Moreira                                                                                                    | 90495292168 | ricardo.moreira@ifg.edu.br | 0         |  |
| C• Sair                              | 🗭 💼 Roberval Lustosa de Aguiar                                                                                                    | 91839335149 | roberval.filho@ifg.edu.br  | Ø         |  |
| Legenda:                             | 🧭 💼 Thiago Fernandes                                                                                                    | 00103841113 | thiago.sousa@ifg.edu.br    | Ø         |  |

Figura 8 – Tela de Consulta de Avaliadores

Para cadastrar um novo Avaliador, clique no botão "Cadastrar" da Figura 8 e a tela da Figura 9 será exibida.

| Ministerio d       | <sup>la Educaçao</sup><br>o Federal de Educação, Ciência e Tecnologia de Goiás |                                                 |
|--------------------|--------------------------------------------------------------------------------|-------------------------------------------------|
| Sistema de         | Gerenciamento de Processos para Avaliação do RSC                               | Usuário: Renata de Souza Alves Paula Cavalcante |
| Navegação          |                                                                                |                                                 |
| A Página Principal | Cadastrar availador                                                            | Voltar                                          |
| Avaliadores        |                                                                                |                                                 |
| Documentos         | CPF Ultizado na autenticação (login). Formato: 9999999999                      |                                                 |
| Processos -        |                                                                                | ]                                               |
| 🔳 Relatórios 🗸     | Nome Nome                                                                      |                                                 |
| 🔗 Alterar Senha    |                                                                                |                                                 |
| Fale Conosco       | - Institução                                                                   |                                                 |
| 🕒 Sair             | E-mail                                                                         |                                                 |
|                    | Telefone                                                                       |                                                 |
|                    | Administrador do sistema                                                       |                                                 |
|                    | Salvar                                                                         |                                                 |

Figura 9 – Tela de Cadastro de Avaliador

Nesta tela informe o CPF, o nome completo, a instituição de ensino (será listada, basta clicar sobre), o e-mail, o telefone e marque o campo *checkbox* se o avaliador deverá ser administrador do sistema ou não. Por último, clique no botão verde "Salvar".

Para alterar os dados de um avaliador clique no ícone da "caneta" que aparece antes do nome do mesmo na Figura 8 e a mesma tela da Figura 9 será exibida com os dados preenchidos. Altere os dados e clique no botão verde "Salvar".

Para excluir um avaliador basta clicar no ícone da "lixeira" que também aparece antes do nome do avaliador na tela de Consulta (Figura 8).

#### 1.3 Cadastro de Processos

A Figura 3 mostra os menus para manipulação dos processos (destacados em vermelho).

Para cadastrar um novo Processo, basta clicar no submenu "Cadastrar" dentro do menu "Processos" que aparece na Figura 3 e a tela da Figura 10 será exibida.

| Ministerio d<br>Instituto<br>Sistema de | a Educação<br>Federal de Educação, Ciência e Tecnologia de Goiás<br>Gerenciamento de Processos para Avaliação do RSC<br>Uoudro: Renata de Souza Alves Paule Cavalcante |
|-----------------------------------------|----------------------------------------------------------------------------------------------------|
| Navegação                               |                                                                                                    |
| A Página Principal                      | Cadastrar processo                                                                                                    |
| L Avaliadores                           | Views                                                                                                    |
| Documentos                              | Numero                                                                                                    |
| Processos -                             |                                                                                                    |
| 🔳 Relatórios 🗸                          | mmerssuu                                                                                                    |
| 🖉 Alterar Senha                         |                                                                                                    |
| ៧ Fale Conosco                          | Regimer Richero Nenhum Richero selecionado                                                                                                    |
| 🕒 Sair                                  | Dias resposta                                                                                                    |
|                                         |                                                                                                    |
|                                         | Salvar                                                                                                    |

Figura 10 – Tela de Cadastro de Processos

Na tela de cadastro de Processos é necessário informar o número do processo, o nome do interessado, anexar o arquivo do processo em formato PDF e informar o número de dias para resposta. Depois clique no botão verde "Salvar".

Se o avaliador/usuário logado no sistema já possuir algum processo cadastrado, ao se clicar no submenu "Meus Processos", ele(s) será(ão) listados. Ao clicar no submenu "Em andamento" serão listados todos os processos cadastrados no sistema e que ainda não foram finalizados, conforme mostra a Figura 11.

| Navegação          | Lista da processos em ap       | damento               |            |            |           | Ordenter |
|--------------------|--------------------------------|-----------------------|------------|------------|-----------|----------|
| 🕈 Página Principal | Lista de processos em an       | Jamento               |            |            |           | Cadastra |
| Availadores        |                                |                       |            |            |           |          |
| Documentos         | Pesquisar                      |                       |            |            |           |          |
| Processos +        | 1 Número                       | Interessado           | Cadastro   | Prazo      | Pareceres | Pgt      |
| Relatórios •       | Ø Q ♥ 2/2 23475.444441.1212-12 | João da Silva Marques | 05/05/2015 | 25/05/2015 |           |          |
| Alterar Senha      | Ø Q ♥ 1/2 54811.151515.1556-68 | Rayssa Filgueira      | 08/05/2015 |            |           |          |
| Fale Conosco       |                                | Lavinia Montalvão     | 11/05/2015 |            |           |          |
| C Sair             | $\wedge$                       |                       |            |            |           | 7        |

Figura 11 – Tela de Consulta de Processos em andamento

Nas Figuras 11 e 12, bem como em várias outras telas do sistema, aparecem uma **legenda** abaixo do menu de navegação principal com o significado de cada ícone que aparecem nas telas.

Ao clicar no ícone da lupa (Visualizar processo), a tela da Figura 12 é exibida.

| Ministerio da<br>Instituto<br>Sistema de l                                                          | Educação<br>Federal de Educação, Ciência e Tecnologia de Goiás<br><sup>Gerenclamento</sup> de Processos para Avaliação do RSC | Usuán                              | : Renata de Souza Alves Paula Cavalcante |
|----------------------------------------------------------------------------------------------------|----------------------------------------------------------------------------------------------------|------------------------------------|------------------------------------------|
| Navegação                                                                                           | Processo: 23475.44441.1212-12                                                                                                 | Downloa                            | ads • Ações • Voltar                     |
| Avaliadores     Documentos                                                                          | Dados do Processo                                                                                                    |                                    | Encaminhar para Pgto.                    |
| Brocessos -                                                                                         | Número: 23475.44441.1212-12                                                                                                   | Interessado: João da Silva Marques | Convider Avaliador                       |
|                                                                                                    | Cadastro: 05/05/2015                                                                                                    | Comissão efetivada: -              |                                          |
| E Relatorios -                                                                                      | Situação: Ativo                                                                                                    | Prazo para resposta: -             | Associal Availador                       |
| <ul> <li>Ø Alterar Senha</li> <li>Image: Fale Conosco</li> </ul>                                    | Convites enviados                                                                                                    |                                    | Cadastrar Parecer                        |
| 🕒 Sair                                                                                              | Avaliador                                                                                                    | Instituição                        | Data do convite                          |
| Legenda:                                                                                            | 心 Douglas Rolins de Santana                                                                                                   | IFG                                | 5 de Maio de 2015 às 12:09               |
| O Convite não respondido                                                                            | Renata de Souza Alves Paula Cavalcante                                                                                        | IFG                                | 11 de Maio de 2015 às 09:55              |
| IC Convite aceito<br>IQ Convite recusado<br>► Encaminhar processo<br>C Habilitar reenvio de parecer | Comissão de Avaliadores                                                                                                    |                                    |                                          |
| Envio de e-mail<br>Acesso ao parecer                                                                | Avaliador                                                                                                    | Ativação                           | Resposta Deferido CPPD                   |
| Remover availador                                                                                   | C 🗷 🗏 💼 Douglas Rolins de Santana                                                                                             | 05/05/2015                         | 06/05/2015 🛛 🕲                           |
| 企                                                                                                   | <del>ن</del>                                                                                                    |                                    |                                          |

Figura 12 – Tela de visualização de Processos

No canto superior direito aparecem os botões: **Downloads**, **Ações** e **Voltar**. Através do botão **Downloads** podem abrir (conforme o perfil do usuário e o status do processo) os seguintes submenus: **Processo**, **Parecer** e **Modelo de Parecer**. A opção "**Processo**" permite salvar uma cópia do arquivo PDF do processo. A opção "**Parecer**" permite baixar o arquivo do Parecer enviado pelo avaliador e a opção "**Modelo de Parecer**" permite salvar o arquivo do Modelo de Parecer disponibilizado no menu **Documentos**.

Ainda na Figura 12 é possível a partir dos ícones que aparecem dentro do painel da Comissão de Avaliadores: enviar e-mail para todos os avaliadores (ou individualmente), fazer download do parecer, habilitar o reenvio de parecer e remover o avaliador do processo.

#### 1.4 Convidar Avaliador

O botão "Ações" da Figura 12 abre os submenus: Finalizar, Encaminhar para Pagto, Convidar Avaliador, Associar Avaliador e Cadastrar Parecer.

Ao clicar no botão "**Convidar Avaliador**" a tela da Figura 13 é exibida. Basta iniciar a digitação do nome do avaliador e ele será listado, pois já deverá ter sido previamente cadastrado. Ao clicar no botão "Enviar", um e-mail será enviado para o avaliador informando-o que ele foi selecionado para analisar um processo de RSC e perguntando se ele tem interesse em participar do processo de avaliação. Juntamente com este e-mail, o avaliador também receberá outro e-mail com os

dados de acesso ao sistema (login e senha).

| Ministerio o<br>Instituto<br>Sistema de | a Educacao<br><b>) Federal de Educação, Ciência e Tecnologia de Goiás</b><br>Gerenciamento de Processos para Avaliação do RSC |                                    | Usuário: Renata de Souza Alves Paula Cavalcante |
|-----------------------------------------|----------------------------------------------------------------------------------------------------|------------------------------------|-------------------------------------------------|
| Navegação                               | Convidar avaliador                                                                                                    |                                    | Acessar o Processo                              |
| Avaliadores                             | Dados do Processo                                                                                                    |                                    |                                                 |
| Documentos                              | Número: 23475.44441.1212-12                                                                                                   | Interessado: JOAO DA SILVA MARQUES |                                                 |
| Processos -                             |                                                                                                    |                                    |                                                 |
| Relatórios -                            | Avaliador                                                                                                    |                                    |                                                 |
| 🔗 Alterar Senha                         | 1                                                                                                    |                                    |                                                 |
| Fale Conosco                            | Enviar                                                                                                    |                                    |                                                 |
| 🕒 Sair                                  |                                                                                                    |                                    |                                                 |

Figura 13 – Tela Convidar Avaliador

Ao clicar no botão "**Acessar o Processo**" da Figura 13, o sistema redirecionará para a tela da Figura 12 novamente.

#### **1.5 Associar Avaliador**

Ao clicar no submenu "Associar Avaliador" mostrado na Figura 12, a tela da Figura 14 será exibida. Ao se associar diretamente um avaliador a um processo, não será enviado e-mail para o avaliador aguardando a sua aceitação, ele será associado diretamente no sistema.

| Ministerio d<br>Instituto<br>Sistema de | a Educacao<br>Federal de Educação, Ciência e Tecnologia de Goiás<br>Gerenciamento de Processos para Avaliação do RSC |                              | rio: Renata de Souza Alves Paula Cavalcante |
|-----------------------------------------|----------------------------------------------------------------------------------------------------|------------------------------|---------------------------------------------|
| Navegação                               | Availadoras do processo 23475 444441 1212-12                                                                         |                              | Voltor                                      |
| A Página Principal                      | Availadoles do processo 25475.444441.1212-12                                                                         |                              | Volat                                       |
| Avaliadores                             | Dados do Processo                                                                                                    |                              |                                             |
| Documentos                              | Interessado: JOAO DA SILVA MARQUES                                                                                   | Número: 23475.444441.1212-12 |                                             |
| Processos -                             |                                                                                                    |                              |                                             |
| i Relatórios -                          | Avaliador                                                                                                    |                              |                                             |
| 🖉 Alterar Senha                         |                                                                                                    |                              |                                             |
| M Fale Conosco                          | Associar                                                                                                    |                              |                                             |
| 🕒 Sair                                  |                                                                                                    |                              |                                             |

Figura 14 – Tela Associar Avaliador

#### 1.6 Aceitar/Rejeitar Convite para Avaliador

Dentro do e-mail enviado para o avaliador existirá um link a ser clicado para responder o convite. Ao clicar nesse link, a tela da Figura 15 será exibida. Selecione entre as opções: "Sim" ou "Não" e clique no botão que aparecer: Aceitar ou Rejeitar.

| Ministério da Educação<br>Instituto Federal de Educação, Ciência e Tecnologia de Goiás<br>Sistema de Gerenciamento de Processos para Avaliação do RSC |                                                                                                    |  |  |  |
|----------------------------------------------------------------------------------------------------|----------------------------------------------------------------------------------------------------|--|--|--|
|                                                                                                    | Convite para avaliação de processos                                                                                                    |  |  |  |
|                                                                                                    | <ol> <li>Instruções para para envio da aceitação do convite:</li> <li>Indicar no campo Aceitar convite, do fomulário abaixo, o interesse em participar do processo de avaliação;</li> <li>Atenção: O aceite deve ser enviado até 48 horas após o recebimento do e-mail com o convite. Caso contrário, o convite será considerado rejeitado.</li> </ol> |  |  |  |
|                                                                                                    | Aceitar convite<br>Sim<br>Não<br>Aceitar                                                                                                    |  |  |  |

Figura 15 – Tela de Convite para avaliação de processos

Se o avaliador aceitar o convite, o ícone da mãozinha na cor verde e com sinal de positivo ficará visível no sistema; caso recuse, o ícone será o da mãozinha vermelha com sinal negativo. (vide Figura 12 no painel Convites).

### 1.7 Enviar Parecer de Processo

Para enviar o parecer do processo, o usuário/avaliador deve acessar o menu Processos -> Meus Processos e a tela da Figura 16 será exibida. Nesta tela serão listados todos os processos do qual o avaliador está associado.

| Ministério d<br>Instituto<br>Sistema de           | da Educação<br>o Federal de Educaç<br>a Gerenciamento de Processos | rão, Ciência e Tecnologia de Goiás<br>para Avaliação do RSC Unuar | io: Renata de | e Souza Alves |
|---------------------------------------------------|--------------------------------------------------------------------|-------------------------------------------------------------------|---------------|---------------|
| Navegação                                         | Lista de processos                                                 |                                                                   |               |               |
| Documentos                                        | Número                                                             | Interessado Cac                                                   | dastro        | Prazo         |
| Processos -                                       | Q 🗚 21415.454545.1548-54                                           | Cristiano Domingues 04/0                                          | 03/2015       | 14/03/2015    |
| Alterar Senha                                     | Q 🖈 24515.452157.5121-54                                           | Viviane Bessa 10/0                                                | 04/2015       | 20/04/2015    |
| Fale Conosco                                      | Q 🗚 65841.515151.5151-15                                           | Estela Sigueira 24/0                                              | 04/2015       | 14/05/2015    |
| C Sair<br>Legenda:                                | Û                                                                  |                                                                   |               |               |
| Q. ∨isualizar processo<br>≮ Situação da avaliação |                                                                    |                                                                   |               |               |

#### Figura 16 – Tela do submenu "Meus Processos"

O ícone da seta indica a situação de avaliação de cada processo, se ela estiver na cor verde, o parecer do mesmo já foi enviado, se tiver preta, ainda não. Selecione então o processo que ainda aguarda o envio do parecer, clicando no ícone da lupa e a tela da Figura 17 será exibida. Nesta tela aparecem todas as instruções para o

#### envio do Parecer.

| Ministério da<br>Instituto<br>Sistema de | i Educação<br>Federal de Educação, Ciência e Tecnologia de Goiás<br>Serenciamento de Processos para Avaliação do RSC                                                                                                    | Uscilirio: Renata de Souza Alvea |
|------------------------------------------|----------------------------------------------------------------------------------------------------|----------------------------------|
| Navegação                                | Processo                                                                                                    | Downloads - Arões - Vollar       |
| 🕈 Página Principal                       | 11000550                                                                                                    |                                  |
| Documentos                               | lastrusãos para o equio do Dereser:                                                                                                    |                                  |
| Processos -                              | instruções para o envio do Parecer.                                                                                                    |                                  |
| 🔗 Alterar Senha                          | <ol> <li>Analisar o Processo, disponível através do menu superior direito Downloads;</li> <li>Imprimir o Modelo de Parecer, disponível através do menu superior direito Downloads;</li> </ol>                                                                 |                                  |
| Fale Conosco                             | <ol> <li>Preencher e assinar o documento referente ao Modelo de Parecer;</li> <li>Diditalizar o documento preenchido e devidamente assinado;</li> </ol>                                                                                                    |                                  |
| C• Sair                                  | <ol> <li>Salvar o arquivo digitalizado no formato .pdf;</li> <li>Enviar o arquivo digitalizado utilizando a opção Enviar Parecer, disponível através do menu superior direito Ações;</li> <li>Atenção: O Parecer poderá ser enviado uma única vez.</li> </ol> |                                  |
|                                          | Dados do Processo                                                                                                    |                                  |
|                                          | Número: 65841.515151.5151-15                                                                                                    | Interessado: Estela Siqueira     |
|                                          | Cadastro: 24/04/2015                                                                                                    | Data de envio: 24/04/2015        |
|                                          | Situação: Ativo                                                                                                    | Prazo para resposta: 14/05/2015  |

Figura 17 – Tela de visualização do Processo

Ao clicar na opção "Enviar Parecer" a tela da Figura 18 é apresentada. Selecione uma dentre as opções do resultado do parecer: Deferido ou Indeferido, anexe o arquivo PDF do resultado do parecer e clique no botão "Enviar".

Uma vez que o parecer foi enviado, o sistema não permite enviá-lo novamente.

| Ministério da<br>Instituto<br>Sistema de O | Educação<br>Federal de Educação, Ciência e Tecnologia de Goiás<br>Serenclamento de Processos para Avaliação do RSC | Usuário Renata de Souza Alves |
|--------------------------------------------|----------------------------------------------------------------------------------------------------|-------------------------------|
| Navegação                                  | Enviar parecer                                                                                                    | Voltar                        |
| Documentos Processos -                     | Dados do Processo Interessado: Estela Sigueira Número: 65841.515151.5161-15                                        |                               |
|                                            | Resultado do parecer                                                                                               |                               |
| G Sair                                     | Deferido<br>Indeferido<br>Arquivo com o parecer<br>Escolher ficheiro Nenhum ficheiro selecionado<br>Enviar         |                               |

Figura 18 – Tela de envio do Parecer do Processo

Caso o avaliador, por algum motivo, envie o parecer do processo por e-mail (sem ser via sistema), ele pode e deve ser cadastrado no sistema posteriormente. Para isso, consulte o processo acessando a tela mostrada na Figura 16, clique na lupa, e nas opções do botão "Ações", clique em "Cadastrar Parecer" (vide Figura 12). Em seguida será exibida a tela da Figura 19. Informe o nome do Avaliador, faça o *upload* do arquivo, informe também a data de recebimento e o resultado do parecer, por último clique no botão "Enviar".

| Ministerio d<br>Instituto<br>Sistema de | a Educação<br>D Federal de Educação, Ciência e Tecnologia de Goiás<br>Gerenclamento de Processos para Avallação do RSC | Usudrio: Renata de Scuza Alves Paula Cavalcante |
|-----------------------------------------|----------------------------------------------------------------------------------------------------|-------------------------------------------------|
| Navegação                               | Cadastro de parecer                                                                                                    | Voltar                                          |
| 1 Availadores                           | Dados do Processo                                                                                                    |                                                 |
| Documentos                              | Interessado: João da Silva Marques Número: 23475.44441.                                                                | 1212-12                                         |
| Processos -                             |                                                                                                    |                                                 |
| Relatórios -                            | Avaliador                                                                                                    |                                                 |
| 🔗 Alterar Senha                         |                                                                                                    |                                                 |
| Fale Conosco                            | Arquivo do parecer                                                                                                    |                                                 |
| C+ Sair                                 | Escolher ficheiro Nenhum ficheiro selecionado                                                                          |                                                 |
|                                         | Data de recebimento                                                                                                    |                                                 |
|                                         | Resultado do parecer                                                                                                   |                                                 |
|                                         |                                                                                                    | •                                               |
|                                         | Envlar                                                                                                    |                                                 |

Figura 19 – Tela de Cadastro de Parecer

#### 1.8 Encaminhar Processo para Pagamento

Um processo pode ser encaminhado para pagamento via sistema, para indicar aos operadores do mesmo de que um processo já teve seu deferimento ou indeferimento informado pela CPPD. Para isso, após consultar o processo, e clicar na lupa (Figura 16), clique na opção "Encaminhar para Pgto" conforme mostra a Figura 12. Será apresentada a seguinte pergunta na tela: Você tem certeza que deseja marcar o processo como: "encaminhado para pagamento"? Em caso afirmativo, o status do processo é alterado, como mostra a Figura 11 na última coluna "Pgto" em destaque.

#### 1.9 Finalizar Processo

Ao se clicar no submenu "Finalizados" do menu "Processos" na Figura 3 serão listados todos os processos já analisados através do sistema, conforme mostra a Figura 20.

| Ministério d<br>Instituto<br>Sistema de                               | la Educação<br>D Federal de Educaç<br>Gerenciamento de Processos | ão, Ciência e Tecnologia de Goiás<br>para Availação do RSC | Us         | uário: <b>Douglas R</b> i | olins Santana |
|-----------------------------------------------------------------------|------------------------------------------------------------------|------------------------------------------------------------|------------|---------------------------|---------------|
| Navegação                                                             | Lista de processos fi                                            | nalizados                                                  |            |                           |               |
| Availadores                                                           | 1                                                                |                                                            |            |                           |               |
| Documentos                                                            | Pesquisar                                                        | u l                                                        |            |                           |               |
| Processos •                                                           | Número                                                           | Interessado                                                | Cadastro   | Finalizado                | Deferido      |
| 🔳 Relatórios 🕶                                                        | Q 98999.878908.7778-97                                           | Pablo Andrey                                               | 09/11/2014 | 12/11/2014                | Ø             |
| Ø Alterar Senha                                                       | Q 12123.232434.2014-33                                           | Marcio                                                     | 10/11/2014 | 12/11/2014                | Ø             |
| Fale Conosco                                                          | Q 12123.123123.1232-13                                           | Interessado de Teste                                       | 10/11/2014 | 10/11/2014                | 0             |
| C• Sair                                                               | Q 83838.938498.2014-33                                           | Fatima Maria                                               | 12/11/2014 | 18/11/2014                | 0             |
| Legenda:                                                              |                                                                  | Renato Sergio                                              | 14/11/2014 | 14/11/2014                | Ø             |
| <ul> <li>Download do processo</li> <li>Visualizar processo</li> </ul> | ✿ Q 00000.000000.0027-15                                         | Ridelson                                                   | 20/11/2014 | 20/11/2014                | 0             |

Figura 20 – Tela de Consulta de Processos Finalizados

Depois que um processo já teve os pareceres enviados por todos os seus avaliadores ele pode e deve ser finalizado no sistema. Para isto o usuário/avaliador membro da CPPD deverá pesquisar o processo através do menu Processos -> Em andamento (Figura 3). A Figura 11 exibe um processo (destacado pela seta vermelha), onde o gráfico verde indica que todos os pareceres já foram enviados, portanto o processo já pode ser finalizado. Ao clicar na lupa da Figura 11 para visualizar o processo, depois de pesquisá-lo, a tela da Figura 12 será apresentada. Ao clicar na opção "**Finalizar**" da Figura 12, a tela da Figura 21 é exibida.

| ar doucação<br>o Federal de Educação, Ciência e Tecnologia de Goiás<br>Gerencamento de Processos para Avalação do RSC |                                                                                                    |                                                                                                    |
|----------------------------------------------------------------------------------------------------|----------------------------------------------------------------------------------------------------|----------------------------------------------------------------------------------------------------|
|                                                                                                    | Usuano: Douglas F                                                                                                    | olins Santana                                                                                                    |
| Finalizar processo: 658/11 515151 5151-15                                                                             |                                                                                                    | Voltar                                                                                                    |
| Finalizat processo. 00041.010101.0101-10                                                                              |                                                                                                    | Voltar                                                                                                    |
| Parecer dos Availadores                                                                                               |                                                                                                    |                                                                                                    |
| Availador                                                                                                    | Parecer                                                                                                    | Deferido                                                                                                    |
| Renata de Scuza Alves                                                                                                 | 24 de Abril de 2015 às 11:20                                                                                                    | ۲                                                                                                    |
| Ísis Borges                                                                                                    | 24 de Abril de 2015 às 12:34                                                                                                    | ۲                                                                                                    |
|                                                                                                    |                                                                                                    |                                                                                                    |
| Resultado do processo                                                                                                 |                                                                                                    |                                                                                                    |
| Defendo<br>Indefendo<br>Envar                                                                                         |                                                                                                    |                                                                                                    |
|                                                                                                    | a Editação         O Federal de Educação, Ciência e Tecnologia de Goiás         Cerenciamento de Processos para Avaliação do RSC         Finalizar processo: 65841.515151.5151-15         Parecer dos Avaliadores         Avaliador         Renata de Souza Aves         feis Borges         Resultado o processo         Resultado do processo         Defendo         Information | a Educação<br>O FEGERII de Educação, Ciência e Tecnologia de Goiás<br>Cerenciamento de Processos para Avaliação do RSC<br>Finalizar processo: 65841.515151.5151-15<br>Parecer dos Avaliadores<br>Avaliador<br>Renata de Souza Aves<br>24 de Abril de 2015 ás 11.20<br>ins Exoges<br>24 de Abril de 2015 ás 12.34<br>Resultado do processo<br>Finalizar |

Figura 21 – Tela de finalização de Processo

No campo **Resultado do Processo** escolha uma das opções "**Deferido**" ou "**Indeferido**" e clique no botão "Enviar".

Depois que um processo é finalizado, os avaliadores do mesmo não mais o visualizarão.

# 1.10 Relatórios

Até o momento está disponível no sistema para os usuários administradores (membros da CPPD), o relatório dos avaliadores cadastrados no sistema. Para visualizá-lo, clique no menu "**Relatórios**" e depois no submenu "**Avaliadores**" como mostra a Figura 4. Em seguida, a tela da Figura 22 será exibida.

| Ministerio d<br>Instituto<br>Sistema de | a Educação<br>D Federal de Educação, Ciência e Tecnologia de Goiás<br>Gerenclamento de Processos para Avaliação do RSC | Usukro: Renata de Souza Alves Paula Cavalcante |
|-----------------------------------------|----------------------------------------------------------------------------------------------------|------------------------------------------------|
| Navegação<br>🎓 Página Principal         | Lista de avaliadores selecionados                                                                                      | Versão para impressão                          |
| Avaliadores     Documentos              | Pesquisar Q                                                                                                    |                                                |
| Processos •                             | Nome                                                                                                    |                                                |
| Relatórios -                            | 1 Douglas Rolins de Santana                                                                                            | 1/1                                            |
| 🖉 Alterar Senha                         | 2 Renata de Souza Alves Paula Cavalcante                                                                               | 1/2                                            |
| Fale Conosco                            | 3 Roberval Lustosa de Aguiar                                                                                           | 0/1                                            |
| C+ Sair                                 |                                                                                                    |                                                |
| Legenda:<br>Processos analisados        |                                                                                                    |                                                |

Figura 22 – Relatório de Avaliadores

No relatório aparecem os nomes completos dos avaliadores por ordem alfabética e a quantidade de processos analisados por cada um.

Caso queira imprimir o relatório, clique no botão azul, "Versão para impressão", no canto superior direito e o relatório com o *layout* apresentado na Figura 23 será exibido.

| Ministério da Educação<br>Instituto Federal de Educação. Ciência e Tecnologia de Goiás<br>Sistema de Gerenciamento de Processos para Avaliação do RSC<br>Lista de avaliadores (1105/2015 10.15.1 |                                        |       |                |                          |  |
|----------------------------------------------------------------------------------------------------|----------------------------------------|-------|----------------|--------------------------|--|
|                                                                                                    | Nome                                   | Órgão | CPF            | Docente(s) avaliado(s)   |  |
| 1                                                                                                    | Douglas Rolins de Santana              | IFG   | 018.074.461-58 | 1. João da Silva Marques |  |
| 2                                                                                                    | Renata de Souza Alves Paula Cavalcante | IFG   | 999.703.331-00 | 1. Rayssa Filgueira      |  |
| 3                                                                                                    | Roberval Lustosa de Aguiar             | IFG   | 918.393.351-49 |                          |  |

Figura 23 – Relatório de Avaliadores (versão para impressão)

#### 1.11 Alteração de senha

Quando um usuário/avaliador é cadastrado no sistema, um e-mail é enviado para ele com os dados do seu usuário e senha temporária. Caso o avaliador deseje alterar esta senha, basta clicar no menu "Alterar Senha" (na Figura 2) e a tela da Figura 24 será exibida.

| Ministerio d<br>Instituto<br>Sistema de | la Educação<br>D Federal de Educação, Ciência e Tecnologia de Goiás<br>• Gerenciamento de Processos para Avaliação do RSC<br>Unstric Renata de Souza Alves Paula Cavalcante |
|-----------------------------------------|----------------------------------------------------------------------------------------------------|
| Navegação                               | Alterar senha                                                                                                    |
| 🕈 Página Principal                      |                                                                                                    |
| Avaliadores                             |                                                                                                    |
| Documentos                              | Senna attuat                                                                                                    |
| Processos -                             |                                                                                                    |
| Relatórios -                            | Rova sema                                                                                                    |
| & Alterar Senha                         |                                                                                                    |
| Fale Conosco                            | Continação de seina                                                                                                    |
| C• Sair                                 |                                                                                                    |
|                                         | Atterar                                                                                                    |

Figura 24 – Tela para alteração de senha

Para alterar a senha basta informar a senha atual, inserir a nova senha duas vezes para confirmação e clicar no botão "Salvar".

# 2. Dúvidas e Suporte

Em caso de dúvidas ou suporte, entrar em contato com a Diretoria de TI pelo email **dti@ifg.edu.br**, pelos fones (62) 3612-2266/2241 ou ainda através do menu "**Fale Conosco**" do próprio sistema.

O menu "Fale Conosco" exibe uma tela que permite enviar mensagem para os administradores do sistema, caso haja alguma dúvida ou problema com o mesmo. A Figura 25 exibe a tela em questão.

| Ministerio da<br>Instituto<br>Sistema de G | da Educação<br>o Federal de Educação, Ciência e Tecnologia de Goiás<br>e Gerenciamento de Processos para Avaliação do RSC | Aluar Paula Cavalcanto |
|--------------------------------------------|----------------------------------------------------------------------------------------------------|------------------------|
|                                            |                                                                                                    | Alves Faula Cavalcante |
| Navegação                                  | Fale conosco                                                                                                    |                        |
| 🕈 Página Principal                         |                                                                                                    |                        |
| 1 Availadores                              |                                                                                                    |                        |
| Documentos                                 |                                                                                                    |                        |
| Processos +                                | Manazam                                                                                                    |                        |
| I Relatórios -                             |                                                                                                    |                        |
| 🔗 Alterar Senha                            |                                                                                                    |                        |
| rd Fale Conosco                            |                                                                                                    |                        |
| C Sair                                     |                                                                                                    |                        |
|                                            |                                                                                                    |                        |
|                                            |                                                                                                    | h.                     |
|                                            | Envar                                                                                                    |                        |

Figura 25 – Tela Fale Conosco

Para fazer logoff no sistema basta clicar no submenu "Sair" do menu Principal.

ANEXOS

ANEXO A - FLUXOGRAMA DE ATIVIDADES DO SISTEMA RSC

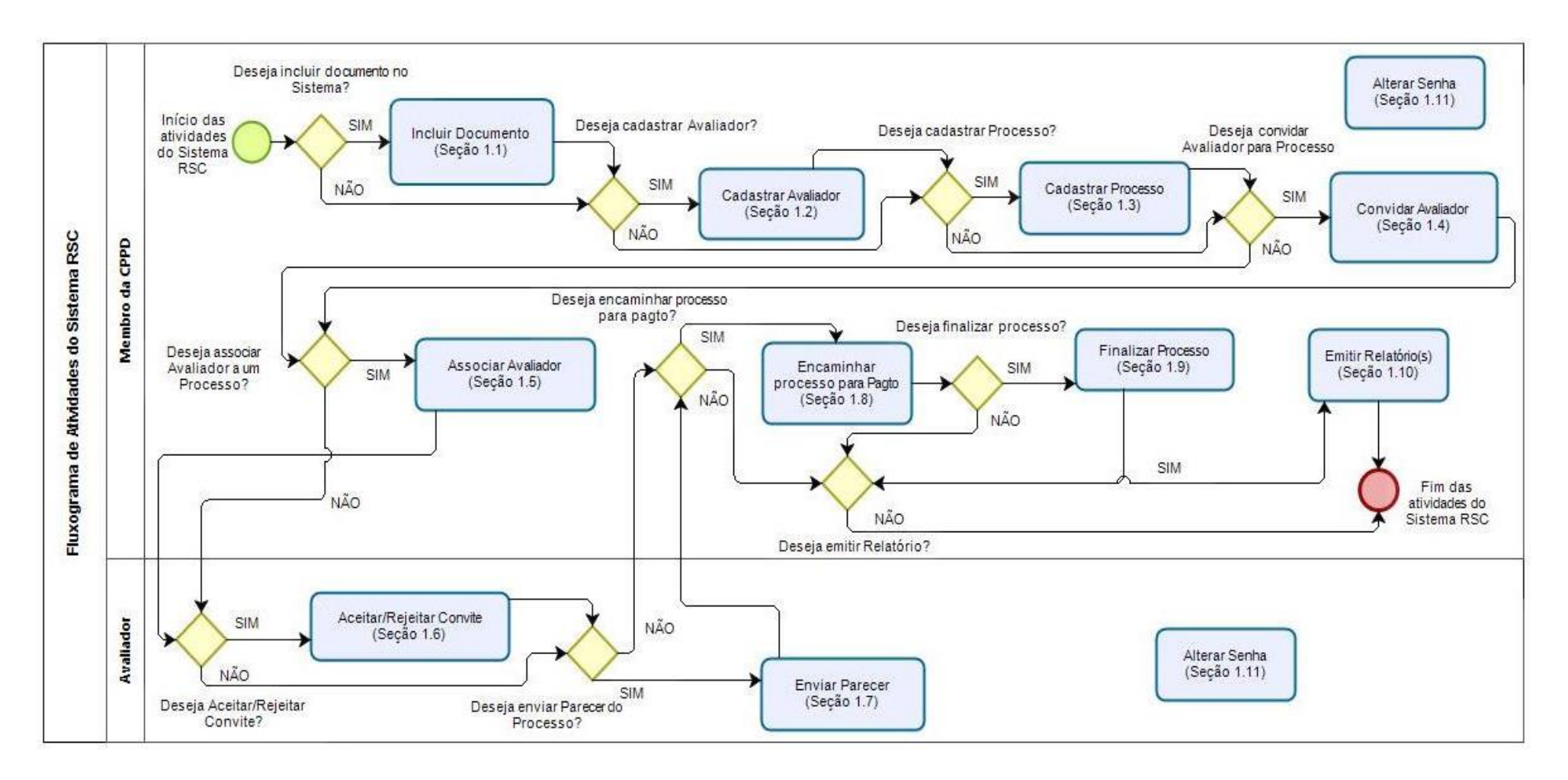